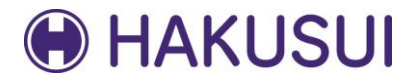

# セミナー受付・決済 クイックガイド

| 1. | アカウントの新規登録・・・・・・・・・・・・・・・・2 |
|----|-----------------------------|
| 2. | セミナーの申込・・・・・・・・・・・・・・・・・・・4 |
|    | ① 受講者情報の入力・・・・・・・・・・・・・・・・4 |
|    | ② 支払方法の入力(振込期日について)・・・・・・・5 |
| 3. | 参加証の発行・・・・・・・・・・・・・・・・・・・・  |
| 4. | 領収書の発行・・・・・・・・・・・・・・・・・・・・7 |
| 5. | セミナーのキャンセル・・・・・・・・・・・・・8    |

### 1. アカウントの新規登録

現在公開中のセミナー内容については、どなたでも閲覧が可能ですが、セミナーの申込を行うに は新規でアカウントを作成していただく必要があります。

下記手順でアカウントの作成をお願いいたします。

|                                        | セミナーのお申し込みには、ユーザー登録・ログインを行う必要があります。                                                |
|----------------------------------------|------------------------------------------------------------------------------------|
| メールアドレス:                               | パスワード: ログイン パスワードをお忘れの方 お問合わせ 新知                                                   |
|                                        |                                                                                    |
|                                        |                                                                                    |
| 条件で絞り込みする                              |                                                                                    |
| 条件で絞り込みする<br>セミナー名・講師名                 |                                                                                    |
| 条件で絞り込みする<br>セミナー名・講師名<br>対象者          |                                                                                    |
| 条件で絞り込みする<br>セミナー名・講師名<br>対象者<br>開催エリア | ・        ・        ・        ・        ・        ・        ・        ・        ・        ・ |

「新規登録」ボタンをクリック

# 1. アカウントの新規登録

|                                                                           |                                             | 廿 新規登録   |  |  |  |
|---------------------------------------------------------------------------|---------------------------------------------|----------|--|--|--|
|                                                                           |                                             | <u> </u> |  |  |  |
|                                                                           |                                             |          |  |  |  |
| メールアドレス登録                                                                 |                                             |          |  |  |  |
| 登録いただくメールアドレスにニ                                                           | ーーザー登録フォームのホームページアドレス(URL)を送信します。           |          |  |  |  |
| こ、今後セミナーやお支払いに関                                                           | するお知らせなども送信しますので、普段利用されているメールアドレスを登録してください。 |          |  |  |  |
| メールアドレフ (必須)                                                              |                                             |          |  |  |  |
|                                                                           |                                             |          |  |  |  |
| メールアドレス(唯語)(2                                                             |                                             |          |  |  |  |
|                                                                           | <メールが届かない場合>                                |          |  |  |  |
|                                                                           | 5分程度経過してもメールが届かない場合は、以下のことを確認してくだメールアド      | ミレス入力    |  |  |  |
|                                                                           | さい。 ①「迷惑メール」フォルダに届いていないか確認してください。 「送信内容確認   | 別→「送(    |  |  |  |
| ① 「还熟メール」フォルタに届いていないか確認してくたさい。<br>② "@g-sb.net"のメールが届くように、受信許可設定を行ってください。 |                                             |          |  |  |  |
|                                                                           | それでち届わけい得合け別のメールアドレスで再度登録をしてください            |          |  |  |  |
|                                                                           |                                             |          |  |  |  |
|                                                                           |                                             |          |  |  |  |

「送信内容確認」→「送信する」クリック後、ご入力いただいたメールアドレスに ユーザー登録フォームのURLが届きます。

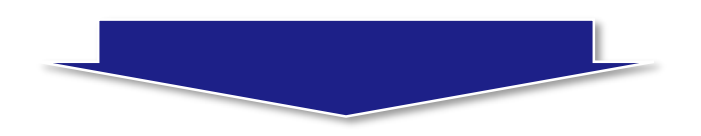

「ユーザー登録」を下記フォーム上に入力をお願いいたします。

| ユーザー登録        |                                   |
|---------------|-----------------------------------|
| 職業 (必須)       | ○ 歯科医師 ○ 歯科技工士 ○ 歯科衛生士 ○ 業者 ○ その他 |
| 歯科医院名 (2/34)  | 白水医院                              |
| 歯科技工所名 (2031) | 白水技工所                             |
| 勤務先(必須)       | 白水貿易                              |
| 氏名(漢字) (2031) | 姓 白水 名 太郎                         |
| 氏名(フリガナ) (必須) | ชา ( <i>N</i> /221 มา (ดีอาว      |
| 氏名(ローマ字) (必須) | 姓 Hakusui 名 Taro                  |
| 郵便番号 [必須]     | 532 - 0033                        |
| 都道府県 (必須)     | 都道府県 ~                            |
| 市区町村 (必須)     | 大阪市淀川区新高1丁目                       |
| 番地            | 1番15号                             |
|               | 3                                 |

フォーム入力後、メールアドレスにパスワードが届き、ログインが可能になります。

2. セミナーの申込

| カテゴリー/超音波治療 エリア/近畿・北陸 近畿・北陸         |                      |  |  |  |  |
|-------------------------------------|----------------------|--|--|--|--|
| あなたならどうする?超音波スケーラーを使って効率よくタイムマネジメント |                      |  |  |  |  |
| 案内書PDF                              | 歯科医師 歯科衛生士 歯科技工士 その他 |  |  |  |  |
|                                     |                      |  |  |  |  |
|                                     | 「詳細申込」をクリック          |  |  |  |  |
| 藤田令衣先生                              |                      |  |  |  |  |
| 開催地 白水貿易(株)大阪本社6階                   | 締切                   |  |  |  |  |
| 日時 2020年05月17日(日) 10:00 ~ 16:00     |                      |  |  |  |  |
| 定員 12名                              | 詳細申込                 |  |  |  |  |
| 参加費 歯科衛生士 16,500円                   |                      |  |  |  |  |
| 開催地 白水貿易(株)大阪本社6階                   | 受付中                  |  |  |  |  |
| 日時 2020年11月15日(日) 10:00 ~ 16:00     |                      |  |  |  |  |
| 定員 12名                              | 詳細申込                 |  |  |  |  |
| 参加費 歯科衛生士 16,500円                   |                      |  |  |  |  |

## ① 受講者情報の入力

|                        | 1<br>Tel<br>Google<br>2<br>TE<br>WBデータ 62020 利用規約 地図の誤りを報告する |
|------------------------|--------------------------------------------------------------|
| 定員                     | 12 【受付中】                                                     |
| 参加費                    | 歯科衛生士 16,500円                                                |
| 参加者予約<br>歯科衛生士 人数: 0 ▼ | 「参加者予約」から申込の人数を設定                                            |
| 備考                     |                                                              |
| お支払い方法                 | ◉ クレジットカード ○ 銀行振込                                            |
| カード番号                  | ※ハイフン不要                                                      |
| 有効期限                   |                                                              |
| セキュリティコード              | ※カード裏面の3桁の番号(AMERICAN EXPRESSのみ表面の4桁の番号)を入力     4            |
| お支払い回数                 | -括払い 🗸                                                       |

2. セミナーの申込

| 参加者予約        |          |                  |  |  |
|--------------|----------|------------------|--|--|
|              | リストから入力: |                  |  |  |
| 告知海生于 人数·1 人 | 氏名       | 姓 自水 名 太郎        |  |  |
|              | 氏名(ローマ字) | 姓 Hakusui 名 Taro |  |  |
|              | メールアドレス  | mail@example.com |  |  |

- 受講者とアカウント登録者が同一の場合:「リストから入力」から登録者を選択していただくと入力を省略することができます。
- 受講者を別の方が代理で入力される場合:「氏名」、「氏名(ローマ字)」、 受講者の「メールアドレス」をご入力ください。

#### ② 支払方法の入力

セミナー受講費のお支払いは「クレジットカード決済」か「銀行振込」をご選択いただけます。

| 備考                                                    |                                 | ~ |  |  |  |
|-------------------------------------------------------|---------------------------------|---|--|--|--|
| お支払い方法                                                | ◉ クレジットカード ○ 銀行振込               |   |  |  |  |
| カード番号                                                 | ※ハイフン不要                         |   |  |  |  |
| 有効期限                                                  |                                 |   |  |  |  |
| Zキュリティコード ※カード裏面の3桁の番号(AMERICAN EXPRESSのみ表面の4桁の番号)を入力 |                                 |   |  |  |  |
| お支払い回数                                                | ─括払い ▼                          |   |  |  |  |
| <u>23</u>                                             | ナー参加申込規定・キャンセル規定(お申込み前にお読みください) |   |  |  |  |
|                                                       | 一覧に戻る 送信内容確認                    |   |  |  |  |
| 銀行振込をご選択の場合、                                          | ご指定のメールアドレスに振込先口座情報が届きます。       |   |  |  |  |

単込後、7日以内でのお振込みをお願いいたします。 (申込後、7日以内にお振込みが確認できない場合、自動キャンセルとなりますのでご注意ください。)

# 2. セミナーの申込

| 備考                                                                                     |                                             | < > |  |  |  |
|----------------------------------------------------------------------------------------|---------------------------------------------|-----|--|--|--|
| お支払い方法                                                                                 | ◉ クレジットカード ○ 銀行振込                           |     |  |  |  |
| カード番号                                                                                  | ※ハイフン不要                                     |     |  |  |  |
| 有効期限                                                                                   |                                             |     |  |  |  |
| セキュリティコード                                                                              | ※カード裏面の3桁の番号(AMERICAN EXPRESSのみ表面の4桁の番号)を入力 |     |  |  |  |
| お支払い回数                                                                                 | -括払い マ                                      |     |  |  |  |
| セミナー参加申込規定・キャンセル規定(お申込み前にお読みください)         □ 上記、規約・規定に同意する         一覧に戻る         送信内容確認 |                                             |     |  |  |  |

「セミナー参加申込規定・キャンセル規定」をクリックいただくと、内容をご確認いただけます。

内容をご確認いただいたことに同意いただければ、□にチェックを入れ、「送信内容確認」 「セミナーを予約する」をクリック

# 3. 参加証の発行

#### 弊社から参加証の発行はいたしません。

ログインした状態で、画面上部の「参加履歴」→「参加証」でご確認ください。

当日印刷してお持ちいただくか、受付にてお持ちのスマートフォン・タブレット等の画面を 提示していただきますようお願いします。

| セミナー一覧    | 登録情報変更 | 参加履歴            | お問合わせ | ログアウト |
|-----------|--------|-----------------|-------|-------|
| 条件で絞り込みする |        |                 |       |       |
| ミナー名・講師名  |        |                 |       |       |
| 象者        | □ 歯科医師 | □ 歯科技工士 □ 歯科衛生士 | □ その他 |       |
| 催エリア      |        |                 |       |       |
| ミナーカテゴリ   |        |                 |       |       |

## 4. 領収書の発行

弊社から領収書の発行はいたしません。 ログインした状態で、画面上部の「参加履歴」→「領収書」でご確認ください。

| <mark> 白水貿易株式会社</mark><br>Dental Materials & Equipment Hakusui Trading | r Co.,Ltd. |                 |       | 様     |
|------------------------------------------------------------------------|------------|-----------------|-------|-------|
| セミナー一覧                                                                 | 登録情報変更     | 参加履歴            | お問合わせ | ログアウト |
| 条件で絞り込みする                                                              |            |                 |       |       |
| セミナー名・講師名                                                              |            |                 |       |       |
| 対象者                                                                    | □ 歯科医師     | □ 歯科技工士 □ 歯科衛生士 | □ その他 |       |
| 開催エリア                                                                  |            |                 |       |       |
| セミナーカテゴリ                                                               |            |                 |       |       |
|                                                                        |            | リセット 検索する       |       | 7     |

#### 5. セミナーのキャンセル

ウェブ上でのキャンセルは受け付けておりません。

お手数ですが、弊社担当までご連絡をお願いいたします。 開催地ごとに担当が異なります。地域ごとの連絡先は以下の通りとなります。

【北海道】

011-616-5814

【東北】 【関東・甲信越】 048-884-3951

【中部】 052-733-1877

【近畿・北陸】 【中国・四国】 06-6396-4455

【九州・沖縄】 092-432-4618

お申込みのセミナーに対するご返金については、弊社セミナーキャンセル規定に基づき お手続きをさせていただきます。